# Behavioral Simulation of a High-Speed Link Transceiver Using VppSim

6.22s High-Speed I/O Design Techniques

Sanquan Song, Vladimir Stojanovic July 12, 2008

## **Table of Contents**

| Introduction                                                                          | 2  |
|---------------------------------------------------------------------------------------|----|
| Preliminaries                                                                         | 2  |
| A. Opening Cadence Schematics                                                         | 2  |
| B. Running VppSim Simulations                                                         | 5  |
| Coefficients Setting and Time-Domain Results Plotting                                 | 7  |
| A. Determines the channel, data rate and generates the corresponding impulse response | 7  |
| B. Determine the pre-emphasis taps                                                    | 8  |
| C. Draw the eye diagram.                                                              | 8  |
| D. Count the error bits                                                               | 9  |
| E. Check the CDR performance                                                          | 9  |
| Conclusions                                                                           | 10 |
| Appendix I: Run VppSim within Matlab                                                  | 11 |
| Appendix II: Tx-emphasis Adaptation and DFE Adaption                                  | 12 |
|                                                                                       |    |

## **Introduction**

Pre-emphasis, clock-data-recovery (CDR) and decision-feed-back (DFE) equalization are the keys techniques for high-speed-links. Since tutorial *Behavioral Simulation of Decision Feedback Equalizer Architectures Using VppSim* covers DFE, this tutorial focuses on the modeling and simulation of pre-emphasis and clock-data-recovery. The simulation setup includes:

- Transmitter: Pre-emphasis technique
- Channel: FIR filtering with impulse response derived from measurement
- Receiver: Data Sampler with CDR
- Support block: Error Counter

### **Preliminaries**

#### **A. Opening Cadence Schematics**

Select the **HighSpeedLinks\_Examples** library from the **Cadence Library Manager**. The library should now look as follows:

| ♥ Library Manager: WorkArea: /home                                                                                                    | /sanquan/VppSim/cds                                                                                                    | _ O X      |  |  |  |  |  |  |
|----------------------------------------------------------------------------------------------------|----------------------------------------------------------------------------------------------------|------------|--|--|--|--|--|--|
| <u>File Edit View Design Man</u>                                                                                                    | ager                                                                                                    | Help       |  |  |  |  |  |  |
| 🔲 Show Categories 🛛 🔲 Show                                                                                                    | / Files                                                                                                    |            |  |  |  |  |  |  |
| Library                                                                                                    | - Cell                                                                                                    | View       |  |  |  |  |  |  |
| HighSpeedLinks_Examples                                                                                                    | link_top                                                                                                    | [schematic |  |  |  |  |  |  |
| AMS_Examples<br>CDR_Examples<br>CDR_Examples<br>CppSimModules<br>DFE_Example<br>DLL_Examples<br>GMSK_Example<br>HighSpeedLinks Examples<br>HighSpeedLink Example<br>MyCppSimLib<br>OCW_6776_Homework<br>OFDM_Example<br>Offset_Comp_Example<br>Offset_Comp_Example<br>Offset_Example<br>Synthesizer_Examples<br>SystemOFDM<br>WBSynth_Example<br>analogLib<br>basic<br>cdsDefTechLib | cdr<br>cdr_counter<br>cdr_logic<br>cdr_maj_vote<br>eq_setting_from_file<br>err_counter<br>link_channel<br>link tx<br>link top<br>link_tx_precoder<br>phase_interpolator<br>rx_samp<br>tx_eq | schematic  |  |  |  |  |  |  |
| Messages                                                                                                    |                                                                                                    |            |  |  |  |  |  |  |
| Deleted cellview 'HighSpeedLinks_Examples/link_top/schematicbat'.<br>Deletion of 1 view done.                                                                                                    |                                                                                                    |            |  |  |  |  |  |  |
|                                                                                                    |                                                                                                    |            |  |  |  |  |  |  |

The schematic is shown below:

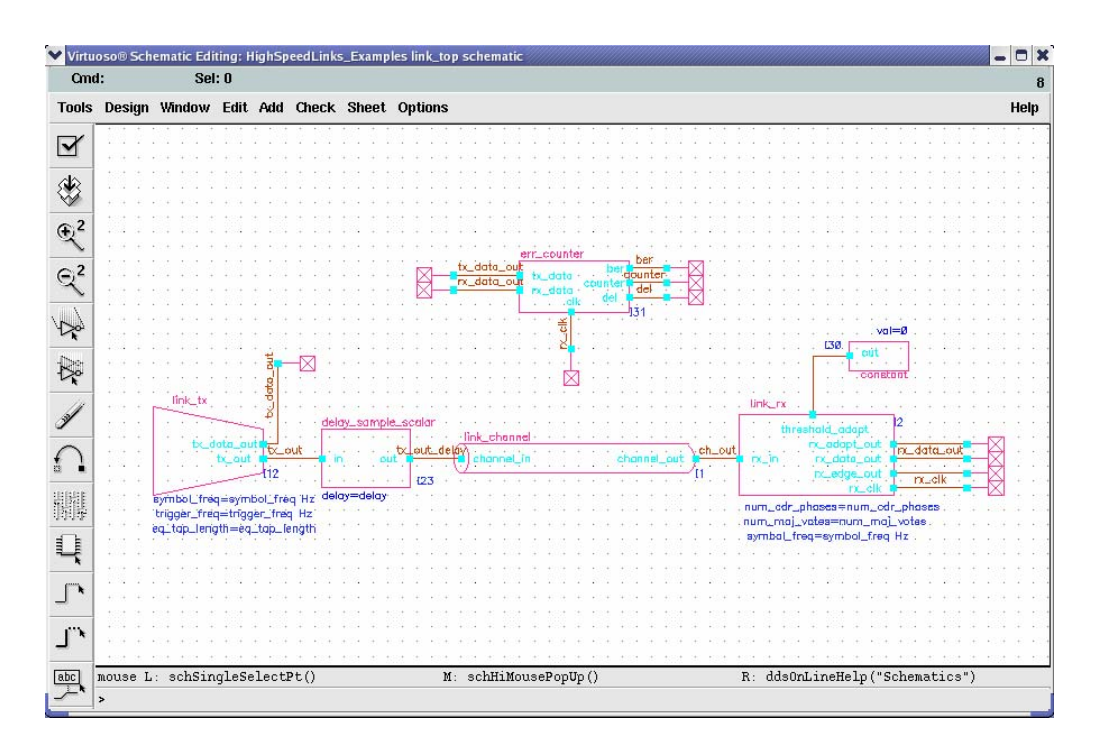

Select the **link\_tx** icon within the above schematic, and then press **e** to descend down into the associated schematic. The following box will pop up:

| V Desc | end    |             |      |
|--------|--------|-------------|------|
| ок     | Cancel |             | Help |
| View   | Name   | schematic 💷 |      |

Press **OK** to see the schematic of the transmitter:

| ✓ Virtuo                  | so® Sch | ematic Rea | ding: | HighS | peedLin | ks_Examp | les link | _tx_pr | ecode | r sch | emat | ic 🖉 |          |      |      |             |             |      |      |       |     |     |      |       |   |          |   | // - |      |
|---------------------------|---------|------------|-------|-------|---------|----------|----------|--------|-------|-------|------|------|----------|------|------|-------------|-------------|------|------|-------|-----|-----|------|-------|---|----------|---|------|------|
| Cmd                       | :       | Sel        | :0    |       |         |          |          |        |       |       |      |      |          |      |      |             |             |      |      |       |     |     |      |       |   |          |   |      | 8    |
| Tools                     | Design  | Window     | Edit  | Add   | Check   | Sheet    | Option   | IS     |       |       |      |      |          |      |      |             |             |      |      |       |     |     |      |       |   |          |   |      | Help |
| 82                        |         |            |       |       |         |          |          |        |       |       |      |      |          |      |      |             |             |      |      |       |     |     |      |       |   |          |   |      |      |
|                           |         |            |       | •     |         |          |          | •••    |       |       |      |      |          |      |      |             |             |      |      |       |     | •   |      |       |   |          |   |      |      |
| ۱                         |         |            |       |       |         |          |          |        |       |       |      |      |          |      |      |             |             |      |      |       |     |     |      |       |   |          |   |      |      |
| 02                        |         |            |       |       |         |          |          |        |       |       |      |      |          |      |      |             |             |      | 1    |       | ÷   |     |      |       |   | <u> </u> |   |      |      |
| <u></u>                   |         |            |       |       |         |          |          |        |       |       |      |      |          |      |      | tv          | ea          |      |      |       |     | _00 |      | _00   |   |          |   |      |      |
| <u>⊜</u> 2                |         | onstan     | Fr. 1 |       |         | sianal   | sour     | ce:    |       |       |      |      |          | . [  |      |             |             |      |      |       |     |     |      |       |   |          |   |      |      |
| $\prec$                   | · · Ē   |            | È.    |       | · · [   |          |          |        |       |       | 1.   |      |          |      |      |             |             |      | -    |       |     |     |      |       |   |          |   |      |      |
| 4.4                       |         | ou         | · 1 1 | Ø     | · · ·   | phas     | e        |        | . 0   | ut i  | 1    | •    |          | -•   | Idat | a_i         | 'n÷         |      |      |       |     | -   |      |       |   |          |   |      |      |
| - 1 A                     | · · · V | al=Ø 🐁     |       |       | · ·     | styne    |          | •      |       |       |      | ÷    |          |      | Icik | In          |             |      | tx_  | _eq   | _0  | ut  | tx,  | _00   | t |          | • |      |      |
|                           |         |            |       |       | · ·     | Ø – s    | auar     | e wo   | ive T |       | T ·  |      |          | ÷Τ   |      |             |             |      |      |       |     |     | 129  |       |   |          |   |      |      |
| 1.15                      |         |            |       |       | · ·     | 1 – s    | in we    | ive    |       |       | 1    |      |          | 1    |      | eq          | <b>_</b> 3  | ətti | ngs  | عنسدة | 80  |     |      |       |   |          |   |      |      |
| - And and a second second |         |            |       |       |         | 2 — i    | mp w     | ave    |       |       |      |      |          |      |      |             |             | 1    |      |       | ÷   |     |      |       | Ì |          |   |      |      |
| $\mathbb{C}$              |         |            |       |       |         | 3 - F    | orbs (   | data   | (sq   | )     |      |      |          | - ا  |      |             |             |      |      |       |     |     |      |       |   |          |   |      |      |
|                           |         |            |       |       |         | 4 T F    | orbs (   | data   | (im   | ip)_  | 12   | 3    | Ξ.       |      |      |             | 2           | .    |      |       |     |     |      |       |   |          |   |      |      |
| 關關                        |         |            |       |       |         | stype=   | 3 · ·    |        |       |       | , e  | 9    | set<br>F | tine | g_ti | rom         | <u>_</u> †i | le   |      |       |     |     |      |       |   |          |   |      |      |
| #\\}                      |         |            |       |       | e e f   | req=s    | /mbo     | I_fre  | eq H  | z –   |      |      |          |      | vec  | <u>_</u> 01 | Jt          | 30   |      |       |     |     |      |       |   |          |   |      |      |
| Sme                       |         |            |       |       |         |          |          |        |       |       |      | ÷,   | hur      | n_t  | ap=  | eq=         | _to         | ap_  | le'n | gth   |     |     |      |       |   |          |   |      |      |
| _^^                       |         |            |       |       |         |          |          |        |       |       |      |      |          |      |      |             |             |      |      |       |     |     |      |       |   |          |   |      |      |
|                           |         |            |       |       |         |          |          |        |       |       |      |      |          |      |      |             |             |      |      |       |     |     |      |       |   |          |   |      |      |
|                           |         |            |       |       |         |          |          |        |       |       |      |      |          |      |      |             |             |      | ÷.   |       | ÷.  |     | ÷.   |       |   |          |   |      |      |
| (2007) u                  | mouse L | : schSin   | gleSe | lectE | ?t()    |          |          | M: S   | chHil | louse | Popl | Up ( | )        |      |      |             |             | R    | 30   | hHi   | Des | cen | dRea | ad () |   |          |   |      |      |
|                           | >       |            | ,     |       |         |          |          |        |       |       |      | 1.0  | ,        |      |      |             |             |      |      |       |     |     |      | 0     |   |          |   |      |      |

The transmitter includes a PRBS data generator (**signal\_source**) and a pre-emphasis (FIR) filter (**eq\_setting-from\_file** and **tx\_eq**). The matlab script *transceiver\_testBench.m* (saved in .../SimRuns/HighSpeedLinks\_Examples/link\_top) generates the impulse response from the measurement into file *link\_channel.dat* and derives the pre-emphasis taps into file *eq\_taps.dat*. Cell **eq\_setting-from\_file** loads the pre-empasis coefficients from the file *eq\_taps.dat* and feed it into the FIR filter **tx\_eq**.

Press **Ctrl+e** to return to the top level. Select **link\_channel**, press key **e** and select *CppSim* to check its code:

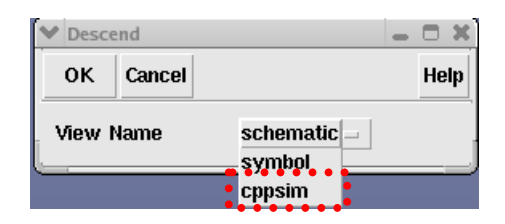

module: link channel description: loads the channel impulse response from link\_channel.dat and convolves it with incomming data stream - time step is Ts for now - although could try using lower sampling rate since bandlimited channel and then interpolate at the Rx parameters: inputs: double channel\_in outputs: double channel out static\_variables: classes: List channel\_taps() Filter filt\_ch("1","1") init: channel taps.load("link channel.dat"); filt\_ch.set(channel\_taps,"1"); filt\_ch.reset(0.0); code: filt\_ch.inp(channel\_in); channel\_out=filt\_ch.out;

Select link\_rx cell and press key e to see the details of the receiver. It includes three components:

- 1. Data sampler
- 2. Edge sampler
- 3. Clock Data Recovery Cell

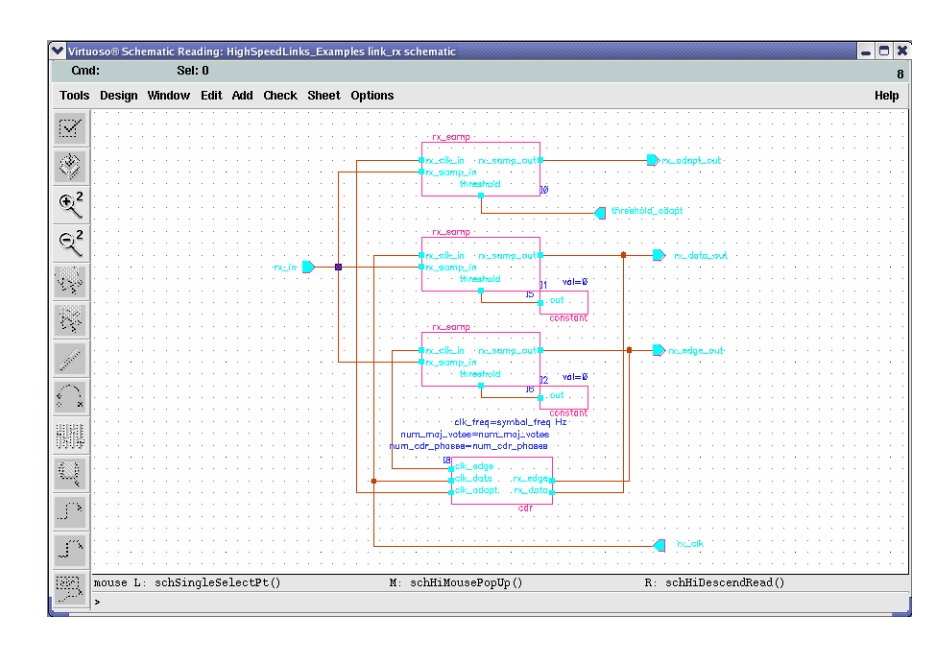

Select **cdr** cell and press key **e** to see the details of the Alexander-type clock-data-recovery cell:

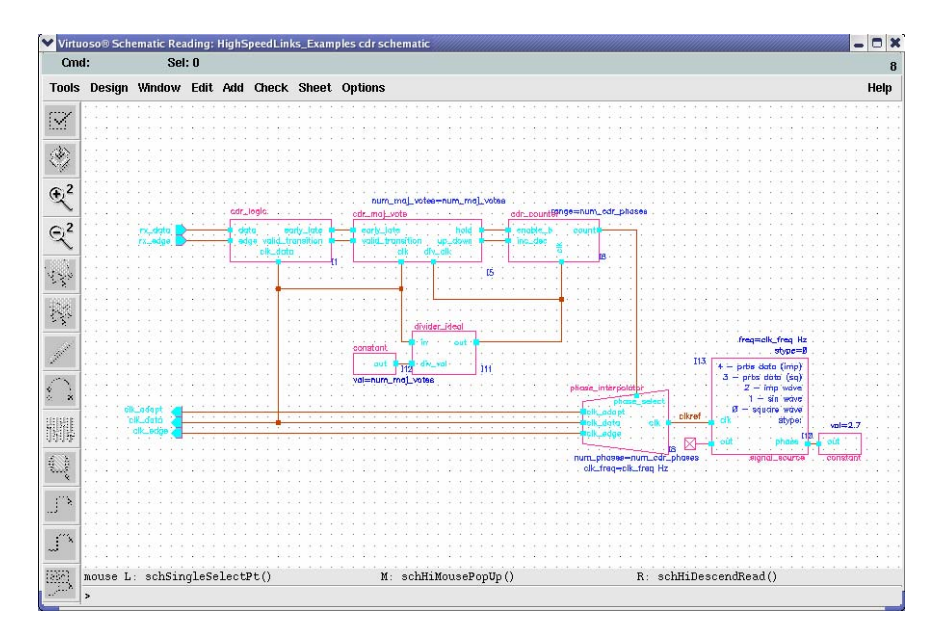

The CDR collects the statistic of the signs of the data samples and *valid* edges samples. If these signs are prone to be different, the phase of the PLL output will be increased. Otherwise, it will be decreased until they are independent.

Then press **Ctrl+e** twice to return to the top level.

#### **B. Running VppSim Simulations**

Click **Options**→ **VppSim** to open the **VppSim GUI**. Click **CppSim** radio button within the **VppSim GUI**.

| Close   | Kill Run | Synchronize  | Edit Sim File | Netlist Only | Compile/Run | Help |
|---------|----------|--------------|---------------|--------------|-------------|------|
| Mode:   | $\sim$   | AMS with Ypp | Sim modules   | 🔷 Vpp Sim 🔸  | 🕈 Cpp Sim   |      |
| 180     | 1.07     | -11]         |               |              |             |      |
| Sim fil | le: test | .par =       |               |              |             |      |
| Decult  | . IT     |              |               |              |             |      |
| nesun   | - 1      |              |               |              |             |      |
|         |          |              |               |              |             |      |
|         |          |              |               |              |             |      |
|         |          |              |               |              |             |      |
|         |          |              |               |              |             |      |
|         |          |              |               |              |             |      |
|         |          |              |               |              |             |      |

Click Edit Sim File to check the test.par file:

| //////////////////////////////////////                                                                                                    |  |  |  |  |  |  |  |  |  |  |
|----------------------------------------------------------------------------------------------------|--|--|--|--|--|--|--|--|--|--|
| <pre>mex_prototype: [tx_out, tx_out_delay, ch_out, rx_data_out, tx_data_out, ber, counter, del,<br/>xi2.xi8.phase] = link_top(ratio, symbol_freq, trigger_freq, eq_tap_length, num_cdr_phases,<br/>num_maj_votes, delay, num_sim_steps, Ts);</pre> |  |  |  |  |  |  |  |  |  |  |
| // Number of simulation time steps<br>num_sim_steps: 5e5                                                                                                    |  |  |  |  |  |  |  |  |  |  |
| <pre>// Time step of simulator (in seconds) Ts: 1/160e9</pre>                                                                                                    |  |  |  |  |  |  |  |  |  |  |
| // Output File name<br>output: test                                                                                                    |  |  |  |  |  |  |  |  |  |  |
| <pre>// Nodes to be included in Output File probe: tx_out_tx_out_delay ch_out rx_data_out tx_data_out ber counter del xi2.xi8.phase</pre>                                                                                                    |  |  |  |  |  |  |  |  |  |  |
| //////////////////////////////////////                                                                                                    |  |  |  |  |  |  |  |  |  |  |
| // Values for global parameters used in schematic<br>global_param: ratio=20 symbol_freq=1/Ts/ratio<br>trigger_freq=symbol_freq eq_tap_length=5<br>num_cdr_phases=20 num_maj_votes= 1024<br>delay= 10                                               |  |  |  |  |  |  |  |  |  |  |
| <pre>// Rerun simulation with different global parameter values // Example: alter: in_gl = 90:2:98 // See pages 37-38 of CppSim manual (i.e., alter: section) alter:</pre>                                                                         |  |  |  |  |  |  |  |  |  |  |

Start the simulation by clicking **Compile/run** button.

# **Coefficients Setting and Time-Domain Results Plotting**

With the Matlab code:

 $.../VppSim/SimRuns/HighSpeedLinks_Exampls/link_top/Transceiver_testBench.m$ , you should be able to

- Determines the channel, data rate and generates the corresponding impulse response
- Set the pre-emphasis taps
- Plot the outputs

### A. Determines the channel, data rate and generates the corresponding impulse response

The following code reads the channel s4p file and derives the impulse response. For the current setting, the data rate is **8Gbps** and the simulation oversampling ratio is **20**. The VppSim settings (*Ts*, *ratio*), should be consistent with the Matlab code.

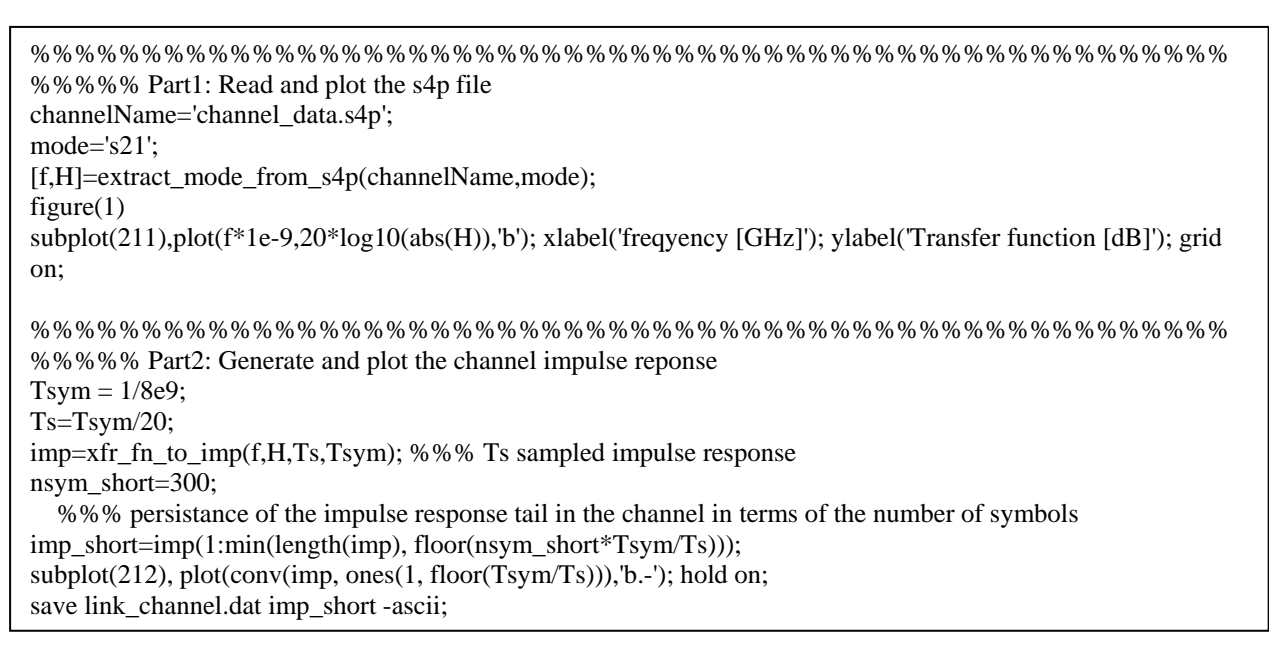

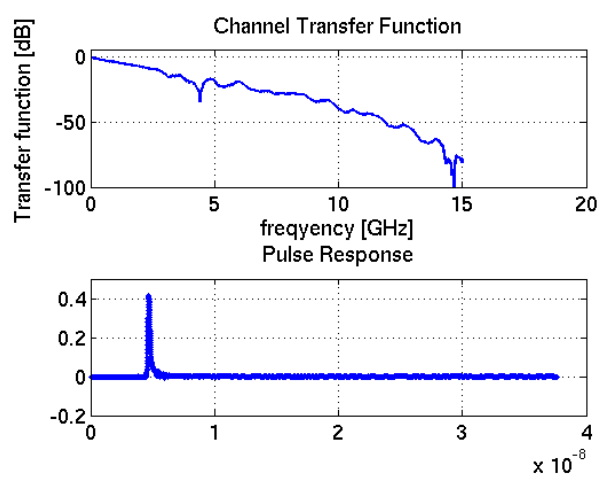

#### **B.** Determine the pre-emphasis taps

The following code derives the zero-forcing pre-emphasis tap weights.

For the current channel, one group of pre-emphasis tap weights is:

```
[-8.8770e-02 4.7865e-01 -2.7445e-01 1.0411e-01 -5.4023e-02]
```

Given the existence of the pre-emphasis equalization, the symbol spaced channel response is:

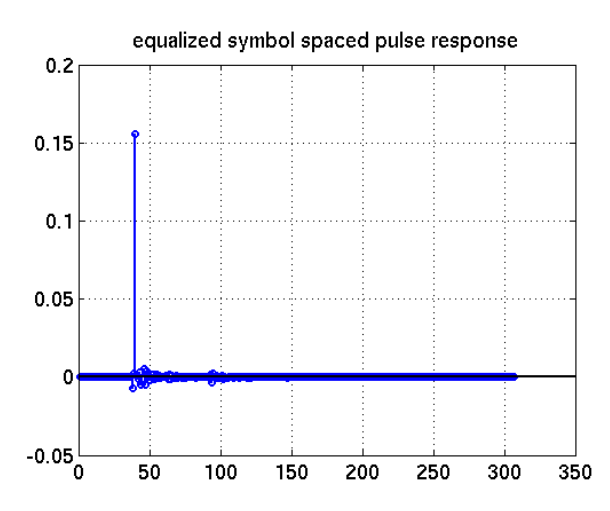

Thus, the channel impulse response and tap weights are set correctly. You can re-run the VppSim simulation with these new settings.

#### C. Draw the eye diagram

After re-run the VppSim simulation, the following scripts draws the eye diagram.

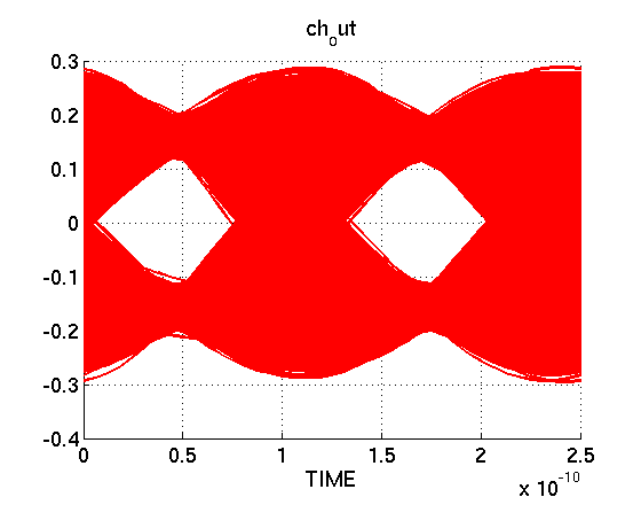

#### **D.** Count the error bits

To counter the error bits, an **err\_counter** cell is developed. It sweeps the delay for the transmitted data within a pre-set range (phase\_min, phase\_max) until it matches the channel phase delay and then counts the errors. There are several ways to get this range. For instance, the equalized symbol spaced pulse response shows that the index for the main tap is 39. (If the pulse response is not available, the correlation of the transmitter data and received data can give this information too.) We can set the sweep delay from 35 cycles to 45 cycles. The err\_counter finds the right delay (40 cycles) and shows that:

| Update                    | delay = 40.00     |
|---------------------------|-------------------|
| # of simulated bits=22000 | # of errors $= 0$ |

### E. Check the CDR performance

The following code plot the CDR output phase:

In the current setting, the number of the CDR output phase is the same as the simulation oversampling ratio, which is 20. VppSim offers the interpolation function so that there are more CDR phases than the oversampling ratio.

In the test.par file, parameter **delay** is **0**. Thus, the delay introduced by the **delay\_sample\_scalar** cell is zero. The CDR output phase is:

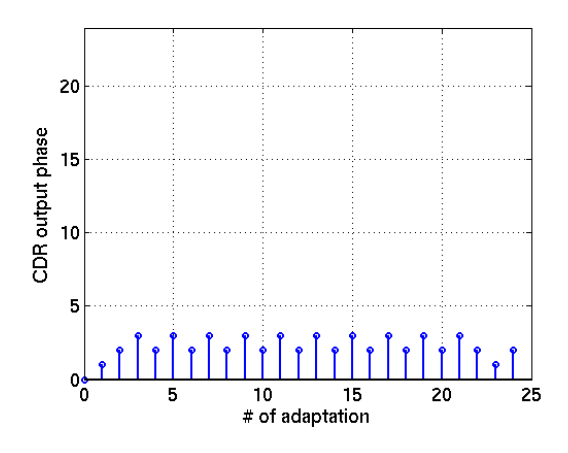

When **delay** is 10 (10 simulator time samples), the CDR output phase is:

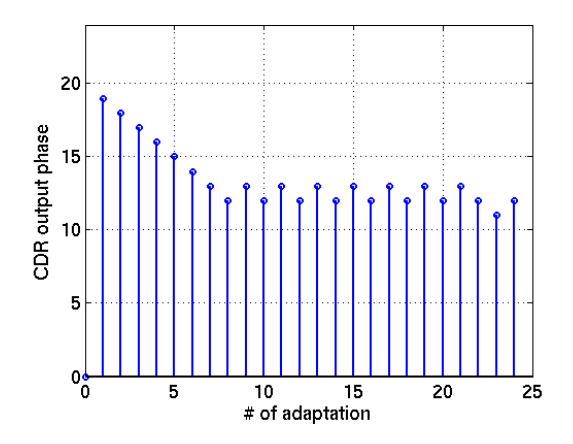

## **Conclusions**

In this tutorial, a simple behavior model of a high-speed-link transceiver with transmitter preemphasis and Alexander type clock-data-recovery technique is completed. VppSim with Matlab simulates this model and shows the output waveforms. A Matlab code is developed to derive the zeroforcing pre-emphasis taps and an error counter cell is given to adjust the phase and count the errors.

# Appendix I: Run VppSim within Matlab

VppSim nominally runs as a standalone executable, and interaction with Matlab occurs through file transfer using 'probe:' statements in VppSim and 'loadsig('xxx')' statements in Matlab. However, there are times when it is more convenient to work directly with a VppSim object in Matlab. The 'mex prototype:' command allows automatic generation of a Matlab mex file corresponding to a given VppSim system which can then be compiled and run directly in Matlab.

You can find the details of this procedure in the CppSim Reference Manual (<u>http://www.cppsim.com</u>). In the section, we repeat the same simulations with this method.

Go back to the schematic of **link\_top** in the **HighSpeedLinks\_Examples** lib, open the **VppSim GUI**, and click button '**Edit Sim File**' to open test.par file. Be sure that the following script is in the file:

mex\_prototype: [tx\_out, tx\_out\_delay, ch\_out, rx\_data\_out, tx\_data\_out, ber, counter, del, xi2.xi8.phase] =
link\_top(ratio, symbol\_freq, trigger\_freq, eq\_tap\_length, num\_cdr\_phases, num\_maj\_votes, delay,
num\_sim\_steps, Ts);

If it is not in your sim file, add it and re-run the simulation once in the **VppSim GUI** to generate **compile\_link\_top.m** file. Whenever this script is changed, we need to re-run the simulation once in the **VppSim GUI**.

Return to the Matlab window, open file .../SimRuns/HighSpeedLinks\_Exampls/link\_top/Transceiver\_testBench\_MexPrototype.m

Before running the simulation, make sure that the **Matlab current working directory** is: .../SimRuns/HighSpeedLinks\_Exampls/link\_top/Transceiver

Thus run command '**mex -setup**' once and Choose the Template Options file for building **gcc** MEX-files (i.e., gccopts.sh).

Afterwards, run the command 'compile\_link\_top'.

Upon completion of the above, you can then run the mex function (link\_top(...)) in Matlab as specified by the prototype format.

Now we are ready to run *Transceiver\_testBench\_MexPrototype.m*, and plot channel transfer function, pulse response, equalized symbol pulsed response, channel output eye diagram and CDR output phase.

You are free to change the configurations freely in the Matlab. Mex function transfers them to the VppSim simulator to guarantee that both of them run with the consistent simulation parameters.

## Appendix II: Tx-emphasis Adaptation and DFE Adaption

In the **HighSpeedLinks\_Examples** lib, a framework **link\_top\_pg** for Tx-emphasis adaptation is given. You can find the adaptation engine: **eq\_setting\_from\_file\_pg** cell and please check its code. In comparison with the **link\_top** schematic, there are several differences:

- 1. Tx pre-emphasis is adaptive. The adaptive engine monitors the channel output signal and transmitted stream to generate the adaptation information.
  - a. The main tap (tap1) and the first post tap (tap2) are adaptive and the rest are fixed.
  - b. The desired received signal dlev is adaptive
  - c. It adapts on the positive bits.
  - d. The error is defined to be the difference between dlev and the received signal given the condition that +1 is transmitted.
  - e. It adapts on the fourth bits (adapt\_divide\_rate = 4). Averaging scheme can reduce the noise further by reducing the adaptation rate.
- 2. The output phase of the receiver cdr is fixed (=5) to break the cross-coupling between the preemphasis adaptation loop and cdr phase adaptation loop.

The essential script for adaptation is:

```
if (rx signal - dlevadapt > 0) //case: error > 0
    while (txdatalist.notdone)
     if (txdatalist.read() > 0)
      deltalist.inp(-1 * stepsize * (rx_signal - dlevadapt) ); //generates deltas for taps
     else
                    stepsize * (rx_signal - dlevadapt) );
      deltalist.inp(
    }
       dlevadapt += stepsize * (rx_signal - dlevadapt) ;
  }
  else
               //case: error < 0
    while (txdatalist.notdone)
     if (txdatalist.read() > 0)
      deltalist.inp(-1* stepsize * (rx_signal - dlevadapt)); //generates deltas for taps
     else
                 stepsize * (rx_signal - dlevadapt) );
      deltalist.inp(
    }
       dlevadapt += stepsize * (rx_signal - dlevadapt);
  }
End of Edit
                                 ////////
```

After running the simulation, you can run the Matlab code

.../*VppSim/SimRuns/HighSpeedLinks\_Exampls/link\_top\_pg/Transceiver\_pg\_testBench.m* to check the results.

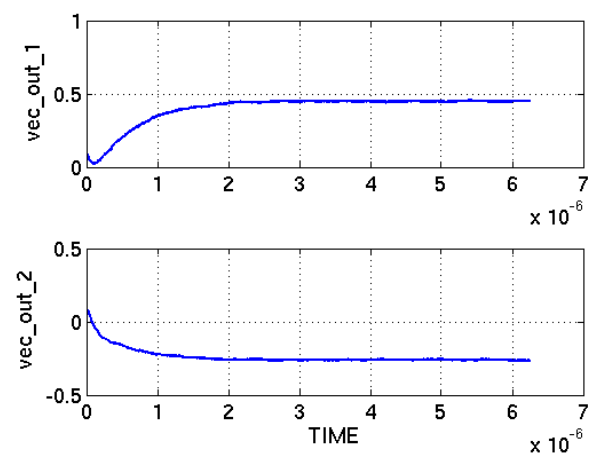

Figure 1 Evaluation of the main tap (vec\_out\_1) and the first post-tap (vec\_out\_2)

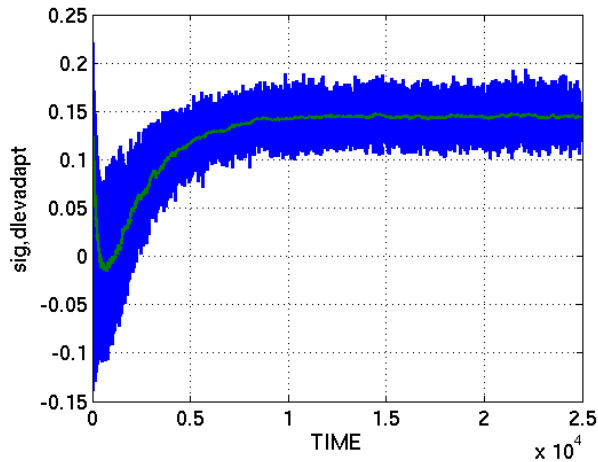

TIME x 10<sup>4</sup> Figure 2 Receiver sampled voltages conditioned on the positive transmitted bits and dlev evolution

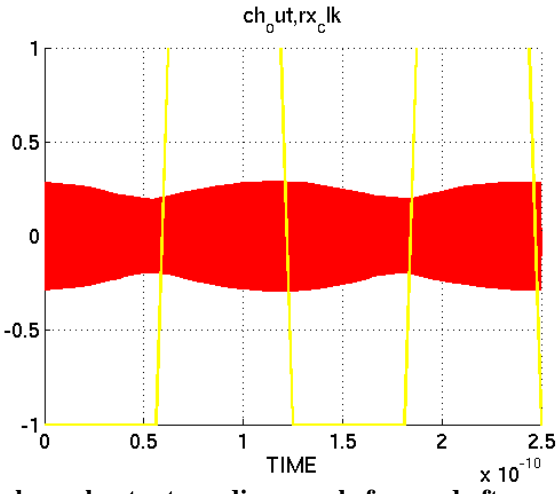

Figure 3 Superposition of the channel output eye diagrams before and after convergence with receiver clock.

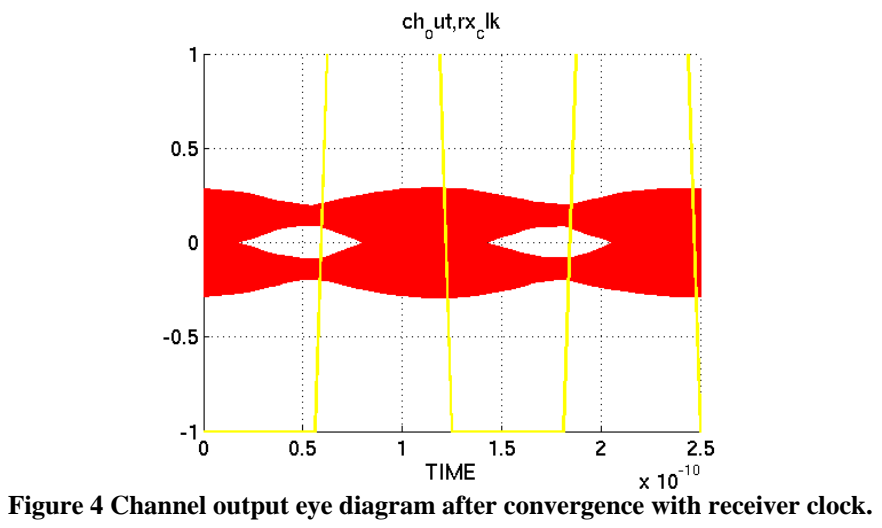